## **INSTRUCCIONS PER INSTAL·LAR I REGISTRAR MICROSTATION V8 I- SERIE 4**

1. Anar a la pàgina web de Bentley :

http://apps.bentley.com/studentserver/home/index

 Registrar-se com a estudiant · Codi del centre: YWC4RefeKs6DyaNnqM//VHIVoenZiShhOP25PruAxd2sY8cGGMlcFQ==

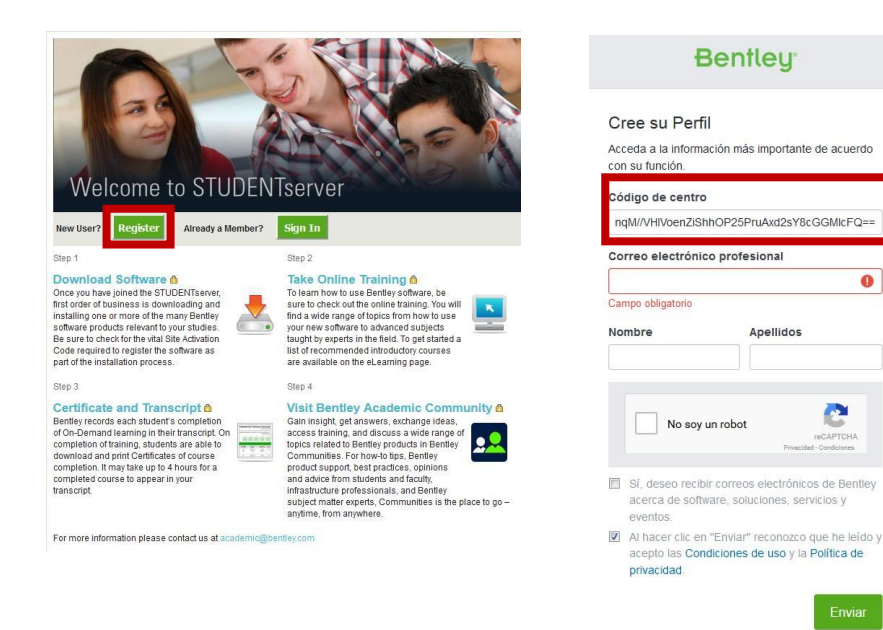

- 3. Validar el correu electrònic. Tornar a la página de Bentley i entrar amb l'usuari creat.
- 4. Clicar a DOWNLOAD SOFTWARE

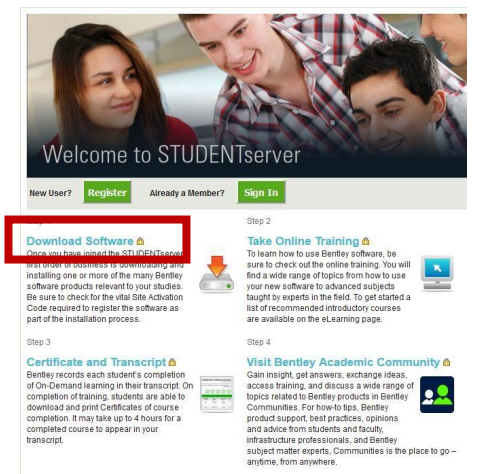

For more information please contact us at academic@bentley.co

5. Busquem el Microstation V8 Serie 4 amb la seguent configuarció:

| Search by product name                         | Q |              |                                                              |                               |                    |                     |          |
|------------------------------------------------|---|--------------|--------------------------------------------------------------|-------------------------------|--------------------|---------------------|----------|
| Product Line<br>Modeling and Visualization (3) |   |              |                                                              |                               |                    |                     |          |
| Frand                                          |   |              |                                                              |                               |                    |                     |          |
| MicroStation (3)                               |   | Minano Chu   | 41                                                           |                               |                    |                     |          |
| Generation                                     |   | MicroStation | tion<br>is used by engineers, architects, GIS professionals, | constructors, and owner-oper- | ators to design, i | nodel, visualize, o | document |
| ₩V8i (3)                                       |   | map, and su  | stain infrastructure projects because it delivers M          | ore »                         |                    |                     |          |
| Release Type                                   |   | V All D      | wnloads                                                      |                               |                    |                     |          |
| 🔻 Language                                     |   | -            | Product Download                                             | Version                       | Date               | Size                | Down     |
| ♥ Spanish (3)                                  |   |              | MicroStation V8i (Spanish) 32-bit                            | 08.11.09.833                  | 04/20/2016         | 1345 MB             |          |
| Deliverable Type                               |   |              |                                                              |                               |                    |                     |          |
| Application Architecture                       |   |              |                                                              |                               |                    |                     |          |
|                                                |   |              |                                                              |                               |                    |                     |          |
| 32-bit (3)                                     |   |              |                                                              |                               |                    |                     |          |

En cas de tenir problemes amb la decàrrega clica aquí:

https://www.etsav.upc.edu/soft/ms081109833es.zip

- 6. Instal·lació del programa:
  - · Executar l'arxiu d'instal·lació
  - · Anar seguint les intruccions fins al final.
  - · En acabar, declinar la proposta de "asistente de activación".
- 7. Regisitre de llicència:
  - Iniciat el programa, crear un arxiu nou, amb el nom que es vulgui, clicant sobre el botó que es remarca a la figura.

| Buscar en:     | 퉲 dgn   |                                    | 🗿 🏚 📂 🛄              | ື 🖸 🚺    |           |          |
|----------------|---------|------------------------------------|----------------------|----------|-----------|----------|
| (Pa)           | Nombre  | *                                  | Fecha de modifie     | -        |           |          |
| tios recientes |         | Ningún elemento coincide con el    | criterio de búsqueda |          |           |          |
| Escritorio     |         |                                    |                      |          |           |          |
| Bibliotecas    |         |                                    |                      |          |           |          |
| 1              |         |                                    |                      |          |           |          |
| Equipo         |         |                                    |                      |          |           |          |
| Red            |         |                                    |                      |          |           |          |
|                | •       | III                                |                      | E.       |           |          |
|                | Nombre: | prova                              | -                    | Abrir    | Usuario:  | untitled |
|                | Tipo:   | archivos CAD (*.dgn;*.dwg;*.dxf)   | •                    | Cancelar | Proyecto: | untitled |
|                |         | Abrir como archivo de sólo lectura |                      | Opciones | Interfaz: | default  |

· Obrir l'arxiu creat i, amb l'ordinador connectat a Internet, buscar, el desplegable

"Utilidades", l'apartat "Administración de licencias", tal com es mostra a la imatge.

| Prova.dgn [2D - V8 DGN] - MicroStation V8i (SE                                                                                                    | LECTseries 4) (Licencia concedida exc                                                                                                    | clusivamente para uso académico) |  |
|----------------------------------------------------------------------------------------------------|----------------------------------------------------------------------------------------------------|----------------------------------|--|
| Arthou Estar Benedo Autes Berenetas   Image: Image: Imag | Littlade Expande Expande Verta Toriado Toriado Toriado Concetare el naregador Yube Autor de HTBL. Berder Berder Berder Berder Concetares auglares Moltana Service calulas Imagen Berder Concetares auglares Mitas pudratos Concetares auglares Mitas pudratos Concetares auglares Mitas pudratos Concetares de denotes Concetares de denotes Concetares de denotes Concetares de denotes Concetares de denotes Concetares de denotes Concetares de denotes Concetares de denotes Concetares de denotes Concetares de denotes Concetares de denotes Concetares de denotes Concetares Berder de de desos Concetar de acalgador Materiatación de locegodes Materiatos Materiatos Mitas | ns Açda                          |  |
| 🗈 - 🖻 😪 🛆 🌠 🇇 谷 🖻 🏱                                                                                                    | ° 6 7 6 ° 0 ×                                                                                                    | 1                                |  |
| Selección de elementos > Identifique elemento nara añad                                                                                                    | 112345678 X 3                                                                                                    | .9473 V 0.9245                   |  |

| Archivo Vista    | Herramientas Ayuda                                                     |  |  |  |  |
|------------------|------------------------------------------------------------------------|--|--|--|--|
| Estado de activa | Opciones                                                               |  |  |  |  |
| Estado de acti   | Enviar registros ahora F9<br>Asistente para la activación del producto |  |  |  |  |
| Producto         | Ejecutar productos en modo sin producción                              |  |  |  |  |
| ✓ MicroSta       | Ver registro de licencia                                               |  |  |  |  |
|                  |                                                                        |  |  |  |  |
|                  |                                                                        |  |  |  |  |
| Descripción de   | e estado:                                                              |  |  |  |  |

· Omplir el quadre que s'obrirà, amb les dades següents:

- Nombre del servidor: selectserver.bentley.com

Clave de activación de sitio: DBDDD5998F5DADF1A0A100123F680114
Acceptar, i pasar a la fitxa "Tomar y devolver licencias".

- Buscar "MicroStation" a la finestra superior

## - Polsar el botó "Tomar licencia"

| Dispon    | ible                                                              | Funciones                                                                                  | 1                                                                                                    |
|-----------|-------------------------------------------------------------------|--------------------------------------------------------------------------------------------|----------------------------------------------------------------------------------------------------|
| 500       |                                                                   |                                                                                            |                                                                                                    |
| 500       |                                                                   |                                                                                            |                                                                                                    |
| 500       |                                                                   |                                                                                            |                                                                                                    |
| 156       |                                                                   |                                                                                            |                                                                                                    |
| 499       |                                                                   |                                                                                            |                                                                                                    |
| 499       |                                                                   |                                                                                            | 1                                                                                                    |
|           |                                                                   |                                                                                            |                                                                                                    |
| Caducidad | Funciones                                                         | Versión                                                                                    |                                                                                                    |
|           |                                                                   |                                                                                            |                                                                                                    |
|           |                                                                   |                                                                                            |                                                                                                    |
|           |                                                                   |                                                                                            |                                                                                                    |
|           |                                                                   |                                                                                            |                                                                                                    |
|           | Dispon<br>500<br>500<br>156<br>499<br>499<br>499<br>The caducidad | Disponible<br>500<br>500<br>156<br>499<br>499<br>117<br>Fecha de caducidad de la activació | Disponible Funciones   500 500   500 500   500 500   500 500   500 500   500 500   500 500   500 500   500 500   500 500   500 500   500 500   499 499   499 499   Fecha de caducidad de la activación 24/11/2017   Fecha de caducidad Funciones Versión |